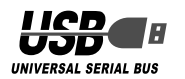

# ELECOM

# セキュリティ付 USB 2.0 フラッシュメモリ MF-PU2xxx シリーズ インストールマニュアル

#### ■はじめに

このたびは、セキュリティ付 USB2.0 フラッシュメモリ MF-PU2xxx シリー ズをお買い上げいただきありがとうございます。

本製品は、パソコンの USB ポートに接続してデータを読み書きするフラッシュメモリです。また、パスワードを設定してデータを保護することもできます。

本インストールマニュアルは、本製品のセットアップについて説明しています。ご使用になる前に本インストールマニュアルをよくお読みになり、正しくセットアップをおこなってください。

### ■安全にご使用いただくために

- 本製品の取り付け、取りはずしのときには、必ずコンピュータの本体および周辺機器メーカーの注意事項に従ってください。
- 本製品の分解、改造、修理をご自分でおこなわないでください。
   火災や感電、故障の原因になります。また、故障時の保証の対象外となります。
- 本製品および本製品を取り付けたコンピュータ本体を、水を使う場所や湿気の多いところで使用しないでください。
   火災や感電、故障の原因になります。
- 本製品の取り付け、取りはずしのときには、本製品に触れる前に金属製の もの(スチールデスク、ドアのノブなど)に手を触れて、静電気を除去し てから作業をおこなってください。 静電気は本製品の破損の原因になります。
- 異常を感じた場合はすぐに使用を中止し、お買い上げの販売店、もしくは 当社総合インフォメーションセンターにご相談ください。

### ■ご使用にあたって

- 本製品に保存されているソフトウェア「USB DISK Pro」について、消去、破損について当社は一切の保証をいたしません。誤って削除するとセキュリティ機能が 使用できなくなりますので、注意してください。
- 本製品の取り付け、取りはずしのときには、必ずコンピュータの本体および周辺 機器メーカーの注意事項に従ってください。
- 本製品を接続した状態でパソコンを起動した場合、前回異常終了がなくて もスキャンディスクが自動的に行われる場合があります。
- 本製品を接続した状態でパソコンを起動した場合、これまでに接続したことのあるデバイスであっても新たにデバイスを認識する表示が出ることがあります。
- 本製品を接続してから認識されるまでに約1分ほど時間がかかる場合があります。パソコンの再操作が可能になるまでお待ちください。
- 本製品は著作権保護機能には対応しておりません。
- 本製品の挿抜の前には、タスクトレイ上で、「ハードウェアの安全な取り外し」を行ってください。ファイルが消失してしまう恐れがあります。
- 消失・破損したデータに関しては、当社は一切の責任を負いかねます。
- 本製品は、正しい向きでまっすぐ抜き差ししてください。
- スタンバイ・休止機能には対応しておりません。
- 本製品を湿気やホコリの多いところで使用しないでください。
- 本製品に強い衝撃を与えないでください。
- お手入れの際には乾いたやわらかい布で軽く拭いてください。ペンジン、 シンナー、アルコールなどは使用しないでください。

# ■ご購入時の状態について

 本製品は通常そのままでお使いいただけますので、フォーマット(初期化) をおこなう必要はありません。また、ご購入時はパスワードは設定されて いません。

# ご使用の前に

### ■セキュリティ機能について

本製品には、パスワードを設定してデータを保護するセキュリティ機能が装 備されています。 万一、本製品を紛失したり、盗まれたりしたときにも、第3者から大事な情 報を守ることができますので、持ち運ぶことが多い本製品でも安心して使用

# できます。

 ・本製品は、内部データを第3者に漏洩されることを防ぐため、バスワードを6回間違えると内容をすべて消去してしまいます。 パスワードは絶対に忘れないように管理してください。
 ・正しいパスワードを入れることができないことによる、データの強制消去、内容確認が不可能になる事態、その他に対して、当社は一切の責任を負いません。また、一切の保証をいたしません。

### ■本製品について

本製品をパソコンに接続すると、マイコンピュータに次の2つのアイコンが 表示されます。

|                                                      | · · · · · · · · · · · · · · · · · · · |                |
|------------------------------------------------------|---------------------------------------|----------------|
| 7FUZ@ 😼 マイ コンピュータ                                    |                                       |                |
| システムのタスク 🌸                                           | 201721-921482410037711                |                |
| <ul> <li>システム情報を表示する</li> <li>プログラムの追加と削除</li> </ul> | 小次正#引擎共                               | elecom ØF#1%   |
| ▶ 設定を変更する                                            | ハード ディスク ドライブ                         |                |
|                                                      |                                       |                |
| €01把 <sup>®</sup>                                    | 利1-4 (C)                              | ポリューム (D.)     |
| S 21 2010-0                                          | ~                                     |                |
| 1 74 FF177                                           | リムーバブル記憶域があるテバイス                      |                |
| <ul> <li>スペル・イエンジェール パネル</li> </ul>                  |                                       |                |
|                                                      | 35 1/2 FD (A)                         | 35 1/2# FD (B) |
| 詳細 《                                                 |                                       |                |
| マイコンピュータ                                             | DVD/CD-BW(K5/(7 (F) (7                | )              |
| システム フォルダ                                            |                                       |                |
|                                                      |                                       |                |
|                                                      |                                       |                |

#### ① USB フロッピー

- データを読み書きするためのメモリ領域(② USB ディスク)にパスワードを 設定するためのソフトウェア[USB DISK Pro]が保存されています。
   ※例えば、パソコンにフロッピーディスクドライブが装備されている場合、 「3.5 インチ FD(B:)」と表示されます。フロッピーディスクドライブが装 備されていない場合は、「3.5 インチ FD(A:)」と表示されます。
- USB ディスク
- データを読み書きするためのメモリ領域です。
- パスワードを設定しない場合は、リムーバブルディスクとしてすぐにお使 いいただけます。
- パスワードを設定する場合は、「セキュリティ機能を使ってデータを読み書 きする」(裏面)をお読みください)。
- き9 る」(表回)をの読みてたさい。 ※例えば、パソコンの最後のドライブがEの場合、「リムーバブル ディス ク(F)」と表示されます。

WindowsXP で使用する

# ■パソコンに接続する

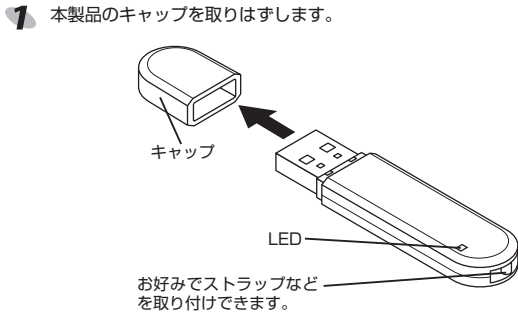

### パソコンの USB ポートに接続します。

USBポートの上下方向に注意して接続し てください。自動的に本製品の認識が開 始されます。認識の完了後に使用できま す。2回目以降は挿入するだけで使用で きます。

menno お使いのパソコンが USB2.0 に対応していない場合 ・サービスパック 1 以前のときは「高速ではない USB ハブに接続して いる高速 USB デバイス」のメッセージが表示されます。

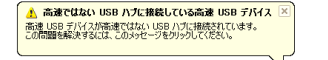

・サービスパック2のときは「さらに高速で実行できるデバイス」のメッセージが表示されます。

| 🔱 さちに高速で実行できるデバイス 🗵                              |
|--------------------------------------------------|
| この USB デバイスは、高速 USB 20 ポートに接続するとさらに<br>高速でまたできます |
| 利用可能なポートの一覧を表示するには、ここをクリックしてくださ                  |
|                                                  |

これは、本製品は USB2.0 に対応していますが、接続した USB ポートが USB2.0 に対応していないために表示されるメッセージです。この場合、本製品は USB2.0 ではなく 1.1 の速度で動作します。

タスクトレイにインストール完了のメッセージが表示され、自動的に認 識されます。これで本製品とパソコンの接続は完了しました。

| ĺ | 🚯 新しいハードウェアが見つかりました 🛛 🙁        |  |
|---|--------------------------------|--|
| Į | 新しいハードウェアがインストールされ、使用準備ができました。 |  |
|   | Ň                              |  |

memo デバイス認識中およびデータ転送時に LED がオレンジ色で点滅します。

#### ■取りはずすには

パソコンの電源が入った状態での本製品の取り出し時、スタンバイや休止状 態に移行する前は、次の手順で本製品を取りはずしてください。

- 本製品を読み書きしている状態(LED:オレンジ色点滅)で、本製品を パソコンから取りはずさないでください。本製品の故障や、ファイル の破損・消失の原因となります。
- ◀ 本製品を読み書きしていないこと(LED:消灯)を確認します。
- タスクトレイにある アイコンを左クリックします。
- 3 表示されたメッセージをクリックします。

USB 大容量記憶装置デバイス - ドライブ (F、B) を安全に取り外します

- 本製品以外に他の USB 機器や PC カードを使用している場合は、両方 の名前が表示されます。この場合は本製品のメッセージ(USB 大容量記 憶装置デバイス)をクリックしてください。
- 4 次のメッセージを確認後、本製品をパソコンの USB ボートから取りはずします。

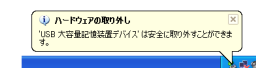

# WindowsMe で使用する

# ■パソコンに接続する

🌗 本製品のキャップを取りはずします。

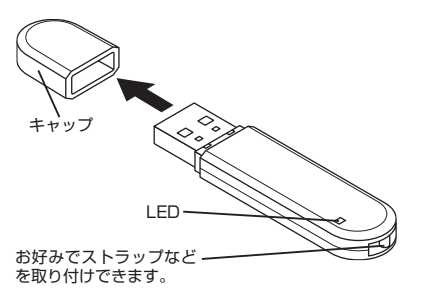

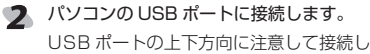

てください。自動的に本製品の認識が開 始されます。認識の完了後に使用できま す。2回目以降は挿入するだけで使用で きます。

ダイアログボックスに「新しいハードウェアに必要なソフトウェアをインストールしています。」とメッセージが表示され、自動的に認識されます。これで本製品とパソコンの接続は完了しました。

memo デバイス認識中およびデータ転送時に LED がオレンジ色で点滅します。

### ■取りはずすには

パソコンの電源が入った状態での本製品の取り出し時、スタンバイや休止状 態に移行する前は、次の手順で本製品を取りはずしてください。

- 本製品を読み書きしている状態(LED:オレンジ色点滅)で、本製品を パソコンから取りはすさないでください。本製品の故障や、ファイル の破損・消失の原因となります。
- 本製品を読み書きしていないこと(LED:消灯)を確認します。
- タスクトレイにある
  アイコンを左クリックします。
- 3 表示された2つのメッセージのうち「USB ディスク」をクリックします。

USB フロッピー - ドライブ (B) の停止 USB ディスク - ドライブ (F) の停止 1554

- memo 本製品以外に他の USB 機器や PC カードを使用している場合は、両方の名前が表示されます。この場合は本製品のメッセージ(USB ディスク)をクリックしてください。
- ⑤ 再度、タスクトレイにある。アイコンを左クリックします。
- 6 表示されたメッセージ(USB フロッピー)をクリックします。

USB フロッピー - ドライブ (B:)の停止 1554

- memo 本製品以外に他の USB 機器や PC カードを使用している場合は、両方 の名前が表示されます。この場合は本製品のメッセージ(USB フロッ ピー)をクリックしてください。
- 7
   「のK」ボタンをクリックし
   ホードウェアの取り外し
   ます。
   ・
   ・
   ・
   ・
   ・
   ・
   ・
   ・
   ・
   ・
   ・
   ・
   ・
   ・
   ・
   ・
   ・
   ・
   ・
   ・
   ・
   ・
   ・
   ・
   ・
   ・
   ・
   ・
   ・
   ・
   ・
   ・
   ・
   ・
   ・
   ・
   ・
   ・
   ・
   ・
   ・
   ・
   ・
   ・
   ・
   ・
   ・
   ・
   ・
   ・
   ・
   ・
   ・
   ・
   ・
   ・
   ・
   ・
   ・
   ・
   ・
   ・
   ・
   ・
   ・
   ・
   ・
   ・
   ・
   ・
   ・
   ・
   ・
   ・
   ・
   ・
   ・
   ・
   ・
   ・
   ・
   ・
   ・
   ・
   ・
   ・
   ・
   ・
   ・
   ・
   ・
   ・
   ・
   ・
   ・
   ・
   ・
   ・
   ・
   ・
   ・
   ・
   ・
   ・
   ・
   ・
   ・
   ・
   ・
   ・
   ・
   ・
   ・
   ・
   ・
   ・
   ・
   ・
   ・
   ・
   ・
   ・
   ・
   ・
   ・
   ・
   ・
   ・
   ・
   ・
   ・
   ・
   ・
   ・
   ・
   ・
   ・
   ・
   ・
   ・
   ・
   ・
   ・
   ・
   ・
   ・
   ・
   ・
   ・
   ・
   ・
   ・
   ・
   ・
   ・
   ・
   ・
   ・
   ・
   ・
   ・
   ・
   ・
   ・
   ・
   ・
   ・
   ・
   ・
   ・
   ・
   ・
   ・
   ・
   ・
   ・
   ・
   ・
   ・
   ・
   ・
   ・
   ・
   ・
   ・
   ・
   ・
   ・
   ・
   ・
   ・
   ・
   ・
   ・
   ・
   ・
   ・
   ・
   ・
   ・
   ・
   ・
   ・
   ・
   ・
   ・
   ・
   ・
   ・
   ・
   ・
   ・
   ・
   ・
   ・
   ・
   ・

   ・
   ・

   ・

   ・
   ・

   ・

   ・
   ・

   ・

   ・

   ・

   ・

   ・

   ・

   ・

   ・

   ・

   ・

   ・

   ・

   ・

   ・

   ・

   ・

   ・

   ・

   ・

   ・

   ・

   ・

   ・

   ・

   ・

   ・

   ・

   ・

   ・

   ・

   ・

   ・

   ・

   ・

   ・

   ・

   ・

   ・

   ・

   ・

   ・

   ・

   ・

   ・

   ・

   ・

   ・

   ・

   ・

   ・

   ・

   ・

   ・

   ・

   ・

   ・

   ・

   ・

   ・

   ・

   ・

   ・

   ・

   ・

   ・

   ・

   ・

   ・

   ・

   ・

   ・

   ・

   ・

   ・

   ・

   ・

   ・

   ・

   ・

   ・

   ・

   ・

   ・

   ・

   ・

   ・

   ・

   ・

   ・

   ・

   ・

   ・

   ・

   ・

   ・

   ・

   ・

   ・

   ・

   ・

   ・

   ・
- 8 本製品をパソコンの USB ポートから取りはずします。

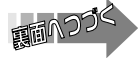

### Windows2000 で使用する

### ■ Windows2000 のバージョンの確認

Windows2000 で本製品をお使いになる場合は、Windows2000 のバー ジョンがサービスパック3以降である必要があります。 次の手順で Windows2000 のバージョンを確認します。

¶ [スタート]メニューから、「設定」→ 「コントロールパネル」の順に選択し ます。 コントロールパネルが表示されます。 「システム」アイコンをダブルクリッ AS& 7-60 クします。 🧌 🚊 システムのプロパティが表示されま トロール パネル す。 ).373. Avertensio #3.0 🔒 🍕 3 Windows2000のバージョンを確認し ゲーブロファイル | 詳細 | ます。 サービスパック3以降である必要が Service Pack 4 あります。サービスパック1や2の 場合は、WindowsUpdate を使用し て、Windows2000を最新のバージョ AMD-K8(tm) 3D proce AT/AT COMPATIBLE 253.424 KB RAM ンにバージョンアップしてください。 バージョンアップの手順については、 お使いのパソコンの取扱説明書やパソ コンメーカーまでお問い合わせくださ OK キャンセル い。 (バージョンを確認します。 ■パソコンに接続する ◀ 本製品のキャップを取りはずします。 キャッフ LED お好みでストラップなど を取り付けできます。 パソコンの USB ポートに接続します。

- USB ポートの上下方向に注意して接続し てください。自動的に本製品の認識が開 始されます。認識の完了後に使用できま す。2回目以降は挿入するだけで使用で きます。
- ダイアログボックスに「新しいハードウェアが見つかりました。」とメッ セージが表示され、自動的に認識されます。これで本製品とパソコンの 接続は完了しました。

memo デバイス認識中およびデータ転送時に LED がオレンジ色で点滅します。

## ■取りはずすには

パソコンの電源が入った状態での本製品の取り出し時、スタンバイや休止状 態に移行する前は、次の手順で本製品を取りはずしてください。

- 本製品を読み書きしている状態(LED:オレンジ色点滅)で、本製品を パソコンから取りはずさないでください。本製品の故障や、ファイル の破損・消失の原因となります。
- ◀ 本製品を読み書きしていないこと(LED:消灯)を確認します。
- タスクトレイにある
  アイコンを左クリックします。
- 3 表示されたメッセージをクリックします

USB 大容量記憶装置デバイス - ドライブ (F:, B:)を停止します 0 34 10:39

memo 本製品以外に他の USB 機器や PC カードを使用している場合は、両方 の名前が表示されます。この場合は本製品のメッセージ(USB 大容量記 憶装置デバイス)をクリックしてください。

| 4            | ○         ボタンをクリック         ハードウスズの取り入し         ×           します。         ・         ・         ・         ・         ・         ・         ・         ・         ・         ・         ・         ・         ・         ・         ・         ・         ・         ・         ・         ・         ・         ・         ・         ・         ・         ・         ・         ・         ・         ・         ・         ・         ・         ・         ・         ・         ・         ・         ・         ・         ・         ・         ・         ・         ・         ・         ・         ・         ・         ・         ・         ・         ・         ・         ・         ・         ・         ・         ・         ・         ・         ・         ・         ・         ・         ・         ・         ・         ・         ・         ・         ・         ・         ・         ・         ・         ・         ・         ・         ・         ・         ・         ・         ・         ・         ・         ・         ・         ・         ・         ・         ・         ・         ・         ・         ・         ・         ・         ・         ・ | (5)                                   |
|--------------|----------------------------------------------------------------------------------------------------|---------------------------------------|
| 5            | 本製品をパソコンの USB ポートから取りはずします。                                                                                                    | <b>•</b> +                            |
| <b>七</b> 七 - | リーティノ烨能を使ってデータを詰み書きする                                                                                                    | <b>3</b> 石<br>ク                       |
| パス           | ワードを設定してデータを保護するセキュリティ機能は、本製品に保存                                                                                                    |                                       |
| され           | ているソフトウェア「USB DISK Pro」を使用します。                                                                                                    | 4 右                                   |
|              | セキュリティ機能を使用9 る場合は、 本製品を同時に 複数 合使用9 る<br>ことはできません。                                                                                                    | C.                                    |
|              | 6B DISK Pro」を起動する                                                                                                    | <b>5</b> 本                            |
| 1            | マイコンビュータから USB フロッビーをタフルクリックします。<br>例えば、パソコンにフロッピーディスクドライブが装備されている場合、                                                                                                    | ・<br>次<br>し<br>ま                      |
|              | 「3.5 インチ FD(B:)」と表示されます。フロッピーディスクドライブが<br>装備されていない場合は、「3.5 インチ FD(A:)」と表示されます。                                                                                                    |                                       |
| 2            | 「UDPV258.exe」をダブルクリックします。                                                                                                    |                                       |
| _            | 「USB DISK Pro」が起動し、メイン画面が表示されます。                                                                                                    |                                       |
|              |                                                                                                    | USB テ・<br>手順でロ                        |
|              | ②パスワードの状態:     単加       ③ デバイスの状態:     解除                                                                                                    | memo                                  |
|              |                                                                                                    | シン                                    |
|              |                                                                                                    | 示す                                    |
|              | クリックすると、バージョン情報が表示されます。                                                                                                    | <b>1</b> IU                           |
|              | ②パスワードの状態:<br>パスワードが設定されている場合は「無効」、設定されている場合は「有                                                                                                    | ク                                     |
|              | 対しと表示されます。                                                                                                    | 2 [/<br>夕                             |
|              | ③ <b>テバイスの状態</b> :<br>パスワードが設定されていない場合やパスワードのロックを解除して                                                                                                    | - ¶ /\                                |
|              | いる場合は「解除」、パスワードを設定していて解除していない場合は<br>「ロック」と表示されます。                                                                                                    | デ                                     |
|              | ④[パスワード設定]ボタン/ 「パスワード変更]ボタン<br>パスワードが設定されていないときは「パスワード設定]ボタン、設定                                                                                                    | memo [//                              |
|              | されているときは「パスワード変更」ボタンと表示されます。                                                                                                    | · · · · · · · · · · · · · · · · · · · |
|              | 詳細は「バスワードを設定する」、「パスワードを変更する」をお読みく<br>ださい。                                                                                                    | ク<br>リ                                |
|              | ⑤[パスワード削除]ボタン<br>詳細け[パフロードを削除する」をお読みください)                                                                                                    | 0.                                    |
|              | <ul> <li>・・・・・・・・・・・・・・・・・・・・・・・・・・・・・・・・・・・・</li></ul>                                                                                                    | これで、                                  |
|              | 詳細は「ロックを解除してデータを読み書きする」をお読みください。                                                                                                    | く<br>「<br>タ<br>シ                      |
|              | パスワードヒントが設定されている場合に表示されます。                                                                                                    | 本と                                    |
|              | クリックすると、パスワードヒントが表示されます。                                                                                                    | الح                                   |
| ■パス          | ワードを設定する                                                                                                    | ■パスワ                                  |
| memo         | ご購入時はパスワードは設定されていません。                                                                                                    | 設定した                                  |
| 1            | [USB DISK Pro]を起動し、メイン画面の[パスワード設定]ボタンをク<br>リックします。                                                                                                    | ことがで<br>1 「U                          |
| 2            | 右の画面が表示されますので、各項 USB DEX Fro Security App - v2.58                                                                                                    | - U:                                  |
|              | 目を入力して[設定]ボタンをクリッ<br>ちしい(スワード(ISXキ): ①<br>#&の/(スワード(ISXキ): ②<br>#LU/(スワード(ISXキ): ②                                                                                                    | <b>ン</b> ク                            |
|              | <ul> <li>○「現在のパスワード(16文字以内):」</li> <li>パスワード(20次平): ④ [開注日は7]</li> <li>パスワードと≻(12次平): ④ [開注日は7]</li> </ul>                                                                                                    | <u></u> <u></u>                       |
|              | 人力する必要はありません。<br>②「新しいパスワード(16文字以内):1 5                                                                                                    | ~ テ                                   |
|              | 任意のパスワードを半角英数字16文字以内で入力します。                                                                                                    | memo [//                              |
|              | ③ (時入力(16)又子以内) · 」<br>②で入力したパスワードを再度入力します。                                                                                                    |                                       |
|              | ④「パスワードヒント(32文字以内):」                                                                                                    | <b>う</b> つ                            |
|              | ハムワートを忘れたとさに、思い出す手がかりになるようなヒントを半角 32 文字または全角 16 文字以内で入力します。                                                                                                    | こ<br>次[                               |
|              | 入力しなくてもかまいません。                                                                                                    |                                       |

解除される恐れがあるような、簡単なパスワードや分かりやすいヒン トを設定しないように注意してください。

ボタンをクリックして、設定したパスワード </u> 🕬: 🕮 🖽 🗱

ヒントを表示できます。

設定すると、メイン画面の[パスワードヒント] USB DISK Pro Security App - v2.58 🛛

|                        | <ul> <li>⑤パスワード表示</li> <li>チェックすると、*で隠し表示されている②、③のパスワードが、</li> <li>入力した文字のまま表示されます。</li> <li>ドレい(スワードント</li> <li>ドレい(スワードント</li> <li>ドレい(スワードント</li> <li>ドレン(スワードント</li> <li>ドレン(スワードント</li> </ul> | curity Agg - v2.55<br>(15大平):<br>(1274<br>(127年):<br>(1274<br>(1274)<br>(1274)<br>( | 2          | 右の画面が表示されますので、各<br>目を入力して[設定]ボタンをクリ<br>クします。                                                                                     | 1月<br>1058 DD5K Pro S<br>現在のパスワー<br>新しいパスワー<br>再入力(18文字)<br>パスワードモン<br>5<br>「パスワード表 |
|------------------------|----------------------------------------------------------------------------------------------------|----------------------------------------------------------------------------------------------------|------------|----------------------------------------------------------------------------------------------------|-------------------------------------------------------------------------------------|
| 3                      | 右の画面が表示されるので、[OK]をクリッ g<br>クします。                                                                                                    | 5B DISK Pro Security App v2.5B X<br>USB DISK Pro /127-Fが用目をれました。                                                                                                    |            | <ul> <li>①「現在のパスワード(16文字以<br/>現在のパスワードを半角英数字</li> <li>②「新しいパスワード(16文字)以<br/>任意のパスワード(16文字)以</li> <li>③「再入力(16文字)以内):」</li> </ul> | 内):」<br>- 16文字以内<br>内):」<br>- 16文字以内                                                |
| 4                      | 右の画面が表示されるので、[OK]<br>をクリックします。                                                                                                    | iecurity App v2.58 X<br>ドを変更しました。<br>- いろうバンたち水 心法、自動的にロックされます。                                                                                                    |            | <ul> <li>③で入力したパスワードを再度</li> <li>④「パスワードとント(32文字以<br/>パスワードを忘れたときに、馬</li> <li>半角 32文字または全角 16 文</li> </ul>                       | 入力します。<br><b>内):」</b><br>い出す手がか<br>字以内で入力                                           |
| 5                      | 本製品をいったんパソコンから取りはずします。<br>次回パソコンに接続したときから、パスワード<br>ます。                                                                                                    | が設定された状態になり                                                                                                    |            | 入力しなくても構いません。<br>設定すると、メイン画面の[パ]<br>設定したパスワードヒントを表                                                                               | スワードヒン<br>示できます。                                                                    |
| 4                      | パスワードを設定したあと、本製品をパソコン<br>データを読み書きできる状態です。                                                                                                    | から取りはずすまでは、                                                                                                    | memo       | 解除される恐れがあるような、簡<br>設定しないように注意してください<br>⑤ <b>パスワード表示</b>                                                                          | 単なパスワー  <br>ハ。                                                                      |
| ■ロッ                    | クを解除してデータを読み書きする                                                                                                    |                                                                                                    |            | チェックすると、*で隠し表示<br>λカレた文字のまま表示されま                                                                                                 | されている()<br>す                                                                        |
| USB<br>手順 <sup>·</sup> | ディスクにパスワードを設定している場合は、                                                                                                    | アクセスする前に、次の                                                                                                    | 3          | 右の画面が表示されるので、[0]<br>クします。                                                                                                    | <br><]をクリッ                                                                          |
| memo                   | ロックを解除せずに、ハスワートを そ2009入<br>設定したUSBディスクを先にダブル<br>クリックした場合は、右の画面が表<br>示されます。[キャンセル]ボタンをク<br>リックしてください。                                                                                               | F:ドライカビディスのと終入していたち。<br>キャンセル・                                                                                                    | 4          | 右の画面が表示されるので、[O<br>をクリックします。                                                                                                    | K] USB DISK Pr                                                                      |
| 1                      | 「USB DISK Pro」を起動し、メイン画面の[ロッ<br>クします。                                                                                                    | ック解除]ボタンをクリッ                                                                                                    | 5          | 本製品をいったんパソコンから取                                                                                                    | りはずします                                                                              |
| 2                      | 「パスワード:」を入力し、[OK]ボタンをクリッ<br>クします。                                                                                                    | USB DISK Pro Security App 🗙<br>パスワード:                                                                                                    | memo       | 次回パソコンに接続したときから<br>ます。<br>パスワードを変更したあと、本製品                                                                                       | 、パスワート<br>Bをパソコンか                                                                   |
| 4                      | パスワードの入力に6回失敗すると、USB<br>ディスクのフォーマットが実行されてしまい<br>ます。正しいパスワードを入力してください。                                                                                                    | ◆****                                                                                                    | 什样         | タを読み書きできる状態です。                                                                                                    | _                                                                                   |
| memo                   | 「パスワード表示」チェックすると、*で隠し表示。<br>入力した文字のまま表示されます。                                                                                                    | されているパスワードが、                                                                                                    | <b>山水</b>  | Windows Me, 2000(SP3以降),                                                                                                    | インターフェイ                                                                             |
| 3                      | 右の画面が表示されるので、[OK]ボタンを いの<br>クリックします。<br>USB ディスクの内容が表示されます。                                                                                                    | B DISK Pro Security App v2.58 🗙<br>LUSB DISK Pro アクセス可能です。                                                                                                    | 同梱物        | XP<br>インストールマニュアル 1枚<br>保証書 1枚                                                                                                   | 外形寸法       重量       最大転送速期                                                          |
| これ                     | <br>で、データが読み書きできるようになりました。                                                                                                    |                                                                                                    | ユーザ        | ーサポートと製品の保証                                                                                                    |                                                                                     |
| 4                      | ロックを解除したあと、本製品をパソコンから<br>タを読み書きできる状態です。<br>本製品をいったんパソコンから取りはずし、<br>ときは、ロックのかかった状態になります。/<br>ときにロックをかけ直す必要はありません。                                                                                   | 取りはずすまでは、デー<br>欠回パソコンに接続した<br>《ソコンから取りはずす                                                                                                    | 【商品I<br>エレ | こ関するお問合せは】<br>コム総合インフォメーションセン<br>TEL:057(<br>FAX:057(                                                                            | ター<br>)-084-465<br>)-050-012                                                        |
| ■パス                    | ワードを削除する                                                                                                    |                                                                                                    | [受(        | 时時間〕 9:00 ~ 12:00 13:0<br>年中                                                                                                    | 10~18:00<br>無休                                                                      |
| 設定<br>こと:              | したパスワードを削除して、パスワードの設定で<br>ができます。                                                                                                    | されていない状態に戻す                                                                                                    |            |                                                                                                    |                                                                                     |
| 1                      | 「USB DISK Pro」を起動し、メイン画面の[パフ<br>リックします。                                                                                                    | スワード削除]ボタンをク                                                                                                    |            | ヤキュリティ付しに日の                                                                                                    | 0 7 3 11 21 3                                                                       |
| 2                      | 「パスワード:」を入力し、[OK]ボタンをクリッ<br>クします。                                                                                                    | USB DISK Pro Security App 🗙<br>パスワード:                                                                                                    |            | ی 100 قام 10 05 ک<br>MF-PU2xxx<br>کری جار                                                                                        | シリーズ<br>マニュマル                                                                       |
| 4                      | パスワードの入力に6回失敗すると、USB<br>ディスクのフォーマットが実行されてしまい<br>ます。正しいパスワードを入力してください。                                                                                                    | ★### OK<br>「パスワード表示 <u>キャンセル</u> 」                                                                                                    | <br>  · 本イ | 1 フストール<br>2005 年 6 月<br>ンストールマニュアルの著作権は、                                                                                        | × — ユアル<br>7日 第2版<br>エレコム株式                                                         |
| memo                   | 「パスワード表示」チェックすると、*で隠し表示な<br>入力した文字のまま表示されます。                                                                                                    | されているパスワードが、                                                                                                    | ・本イ<br>るこ  | ンストールマニュアルの内容の一<br>とを禁止させていただきます。                                                                                                | ・部または全部                                                                             |

iの画面が表示されるので、[OK]ボタンを 📴 B DISK Pro Se リックします。 パスワード麺」除しました。 れで、パスワードが削除されました。 OK I 回からロックを解除する必要はありません。

### ■パスワードを変更する

現在設定しているパスワードを変更することができます。

「USB DISK Pro」を起動し、メイン画面の[パスワード変更]ボタンをク リックします。

| 右の画面が表示されますので、各項<br>目を入力して[設定]ボタンをクリッ                  | USB DISk Pro Security App v2.58 区<br>現在のパスワード(18文字): ① [#### |
|--------------------------------------------------------|--------------------------------------------------------------|
| クします。                                                  | 新しいパスワード(18文字): (2) (1888)                                   |
|                                                        | パスワードヒント(32支手): ④ 聞い犬の名前は?                                   |
| (                                                      | ) 「パスワード表示 該定 キャンセル                                          |
| ①「現在のパスワード(16 文字以内):<br>現在のパスワードを半角英数字 16              | 」<br>文字以内で入力します。                                             |
| ②「新しいパスワード(16文字以内):<br>任意のパスワードを半角英数字16                | 」<br>文字以内で入力します。                                             |
| ③「再入力(16文字以内):」 ②で入力したパスワードを再度入力                       | っします。                                                        |
| ④「パスワードヒント(32文字以内):                                    |                                                              |
| パスワードを忘れたときに、思い出<br>半角 32 文字または全角 16 文字以               | コす手がかりになるようなヒントを<br>レ内で入力します。                                |
| 入力しなくこも構いません。<br>設定すると、メイン画面の[パスワー<br>設定したパスワードヒントを表示で | ードヒント]ボタンをクリックして、<br>*きます。                                   |
| 解除される恐れがあるような、簡単な、<br>設定しないように注意してください。                | パスワードや分かりやすいヒントを                                             |
| ⑤パスワード表示                                               |                                                              |
| チェックすると、*で隠し表示され                                       | lている①、②、③のパスワードが、                                            |
| 入力した文字のまま表示されます。                                       |                                                              |
| 右の画面が表示されるので、[OK]を                                     | クリッ USB DISK Pro Security App v2.58 🔀                        |
| 2029°                                                  | USB DBSK Pro パスワードが削増除されました。                                 |
|                                                        | СОК                                                          |
| 右の画面が表示されるので、「OK]                                      | USB DISK Pro Security Ann v2.58                              |
| をクリックします。                                              | パスワードを変更しました。                                                |
|                                                        | USBボートからナハイスを扱いた後、自動的なロックされます。                               |
|                                                        | <u> </u>                                                     |
| 本製品をいったんパソコンから取りは<br>次回パソコンに接続したときから、/                 | <b>ずします</b> 。<br>『スワードが変更された状態になり                            |
| より。<br>パフロードを亦再したちゃ 大制日をル                              | い コンかに取りけずすまでけ ご                                             |
| タを読み書きできる状態です。                                         | (クコンから取りはずすまでは、テー                                            |
|                                                        |                                                              |
|                                                        |                                                              |
| Windows Me, 2000(SP3以降), イ                             | ンターフェイス USB                                                  |
| YXP                                                    | 外形寸法 W16 ×D66 ×H9 (mm)                                       |
| インストールマニュアル 1枚                                         | 重量 約 8g                                                      |
| 保証書 1枚 最                                               | 大転送速度 480Mbps(理論値)                                           |
| *****                                                  |                                                              |
| テーサボートと製品の保証                                           |                                                              |
| に関するお問合せは】                                             |                                                              |
| ノコム総合インフォメーションセンター                                     |                                                              |
| TEL : 0570-08                                          | 34-465                                                       |

| ~ セキュリティ付 USB 2.0 フラッシュメモリ                                                                                           |
|----------------------------------------------------------------------------------------------------|
| MF-PU2xxx シリーズ                                                                                                    |
| インストールマニュアル                                                                                                    |
| 2005年6月7日第2版                                                                                                    |
| <ul> <li>・本インストールマニュアルの著作権は、エレコム株式会社が保有しています。</li> <li>・本インストールマニュアルの内容の一部または全部を無断で複製/転載することを禁止させていただきます。</li> </ul> |
| <ul> <li>・本インストールマニュアルの内容に関しては、万全を期しておりますが、</li> <li>万一ご不審な点がございましたら、販売店までご連絡願います。</li> </ul>                        |
| <ul> <li>・本製品の仕様および外観は、製品の改良のため予告なしに変更する場合が<br/>あります。</li> </ul>                                                     |
| <ul> <li>・実行した結果の影響につきましては、上記の理由にかかわらず責任を負い<br/>かねますのでご了承ください。</li> </ul>                                            |
| <ul> <li>・本製品のうち、戦略物資または役務に該当するものの輸出にあたっては、</li> <li>外為法に基づく輸出または役務取引許可が必要です。</li> </ul>                             |
| <ul> <li>Windows は米国 Microsoft の登録商標です。</li> </ul>                                                                   |
| ・その他の会社名、商品名は各社の商標または登録商標です。                                                                                         |
| A08-002 A8-WU-                                                                                                    |

OK